## **TECHNICAL INFORMATION**

## TI-TS-0004v100EN

## **UPDATE SYSTEM PROGRAM By USB Memory**

Type Software version Required options Use Date Version Author Revised Approved Languages

To update the System Program by USB memory in TS.

Please follow the following steps:

- 1- Open the related TS screen program with VSFT6
- 2- Plug in a USB stick in the PC.
- 3- Go to the "FILE" menu and press the icon "Storage Manager"

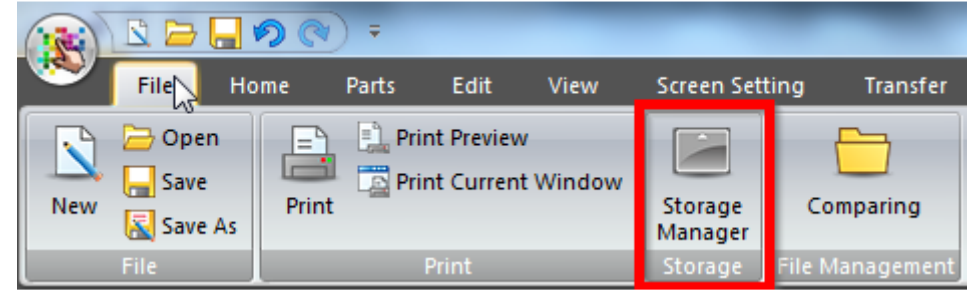

4- Select the unit where the USB is plugged in.

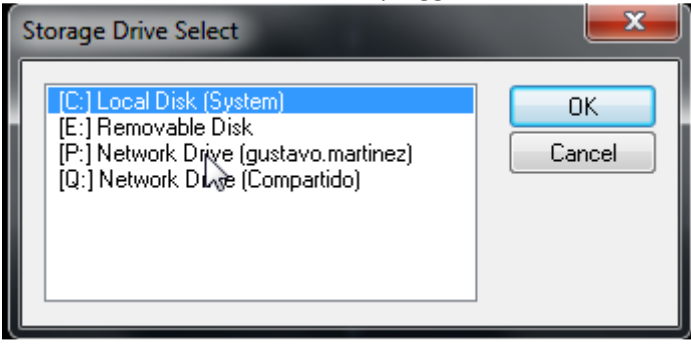

5- Press the icon "Write to storage"

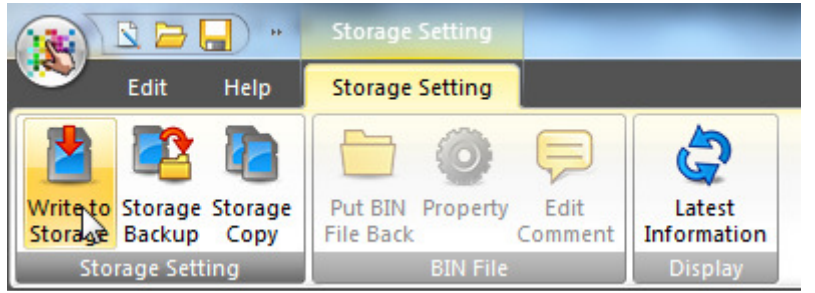

6- Select "Write Data Being Edited, Automatic Upload and System Program Transfer"

| Write to storage                                                                                                    |  |  |  |  |  |
|----------------------------------------------------------------------------------------------------|--|--|--|--|--|
| 👿 Write Data Being Edited                                                                                                    |  |  |  |  |  |
| Path of Screen Data File to Be Converted                                                                                              |  |  |  |  |  |
| Open                                                                                                    |  |  |  |  |  |
| DSP0000.BIN File Comment                                                                                                    |  |  |  |  |  |
| <ul> <li>Automatic Upload</li> <li>System Program Transfer</li> <li>Run arter System Program Transfer</li> <li>Transfer OS</li> </ul> |  |  |  |  |  |
| Do Not Overwrite Port No.<br>Table/FROM Backup Area<br>Write OS<br>OK Cancel                                                          |  |  |  |  |  |

- 7- Plug in the USB stick the the TS unit.
- 8- Set to ON the DIP switch nº1 on the backside.

The TS series is equipped with DIP switches 1 to 8. When setting the DIP switches, turn the power off.

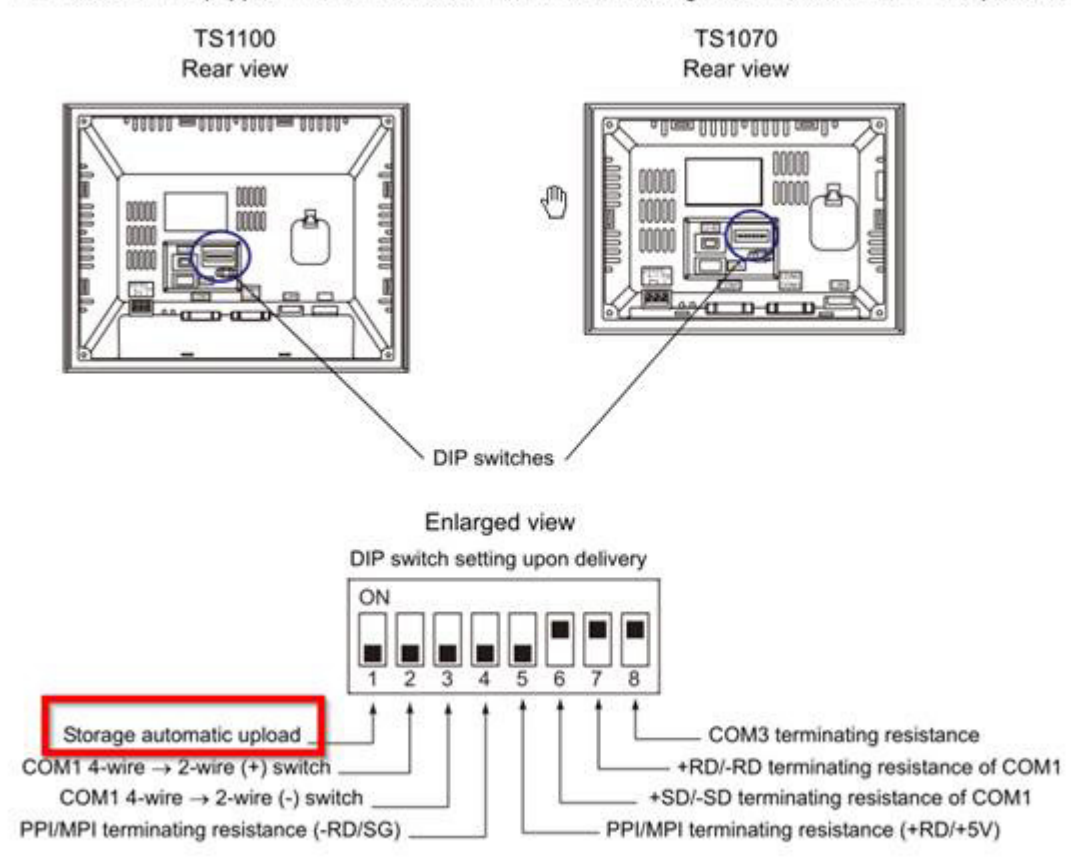

- 9- Power ON the TS.
- 10- The TS will be updated automatically. (Screen Program + System Program)
- 11- Set to OFF the DIP switch nº1 on the backside.

## Document history.

| Version | Changes applied | Date | Written | Revised | Approved |
|---------|-----------------|------|---------|---------|----------|
|         |                 |      |         |         |          |
|         |                 |      |         |         |          |
|         |                 |      |         |         |          |
|         |                 |      |         |         |          |
|         |                 |      |         |         |          |
|         |                 |      |         |         |          |
|         |                 |      |         |         |          |
|         |                 |      |         |         |          |
|         |                 |      |         |         |          |
|         |                 |      |         |         |          |
|         |                 |      |         |         |          |